# Fragments

# Criar um novo projeto

| <b>R</b>                | Create New Project                                        | ×    |
|-------------------------|-----------------------------------------------------------|------|
| New Android S           | Project                                                   |      |
| Configure you           | r new project                                             |      |
| 5,                      |                                                           |      |
|                         |                                                           |      |
| Application name:       | ExemploFragmentApp                                        |      |
| <u>C</u> ompany domain: | exemploretrofitapp.guarino.example.com                    |      |
| Package name:           | com.example.guarino.exemploretrofitapp.exemplofragmentapp | Edit |
|                         | Include C++ support                                       |      |
|                         |                                                           |      |
|                         |                                                           |      |
|                         |                                                           |      |
|                         |                                                           |      |
| Project location:       | C:\Users\Guarino\AndroidStudioProjects\ExemploFragmentApp |      |
|                         |                                                           |      |
|                         |                                                           |      |
|                         |                                                           |      |
|                         |                                                           |      |
|                         |                                                           |      |
|                         | Previous <u>N</u> ext Cancel Finish                       |      |
|                         |                                                           |      |

# Selecionar a API

| *                                             | Create New Project                                                                                                    | · · · · · · · · · · · · · · · · · · · | ×             |
|-----------------------------------------------|----------------------------------------------------------------------------------------------------|---------------------------------------|---------------|
| Target Android De                             | vices                                                                                                    |                                       |               |
| Select the form factors your app w            | ill run on                                                                                                    |                                       |               |
| Different platforms may require separate SDKs |                                                                                                    |                                       |               |
|                                               |                                                                                                    |                                       |               |
| Phone and Table                               | t                                                                                                    |                                       |               |
| Minimum SDK                                   | API 16: Android 4.1 (Jelly Bean)                                                                                                    |                                       | •             |
|                                               | Lower API levels target more devices, but have fewer features available.                                                                |                                       |               |
|                                               | By targeting API 16 and later, your app will run on approximately <b>99,2%</b> of the devices that are active on the Google Play Store. |                                       |               |
|                                               | Help me choose                                                                                                    |                                       |               |
| Wear                                          |                                                                                                    |                                       |               |
| Minimum SDK                                   | API 21: Android 5.0 (Lollipop)                                                                                                    |                                       | •             |
| □ TV                                          |                                                                                                    |                                       |               |
| Minimum SDK                                   | API 21: Android 5.0 (Lollipop)                                                                                                    |                                       | •             |
| Android Auto                                  |                                                                                                    |                                       |               |
|                                               |                                                                                                    |                                       |               |
|                                               |                                                                                                    |                                       |               |
|                                               |                                                                                                    |                                       |               |
|                                               |                                                                                                    | Previous Next                         | Cancel Finish |

# Navigation Drawer Activity

| 2                                       |                      | Create New Project         |                    | ×                          |
|-----------------------------------------|----------------------|----------------------------|--------------------|----------------------------|
| Add an Activity                         | / to Mobile          |                            |                    |                            |
| Add No Activity                         | ¢ :                  | € :                        | <b>€</b>           | < E3                       |
|                                         | Basic Activity       | Bottom Navigation Activity | Empty Activity     | Fullscreen Activity        |
| E A B B B B B B B B B B B B B B B B B B | e i                  | ← :                        |                    | •<br>•<br>•                |
| Google AdMob Ads Activity               | Google Maps Activity | Login Activity             | Master/Detail Flow | Navigation Drawer Activity |
|                                         |                      |                            | Previous           | Next Cancel Finish         |

### MainActivity

| 2                          | Create New Project                                                                                                    | ×                    |
|----------------------------|----------------------------------------------------------------------------------------------------|----------------------|
| Customize the Act          | vity                                                                                                    |                      |
| Navigation Drawer Activity | Creates a new Activity with a Navigation Drawer.<br>Activity Name: MainActivity<br>Layout Name: activity_main<br>Title: MainActivity |                      |
|                            | The name of the activity class to create                                                                                             |                      |
|                            | Previous Next                                                                                                    | Cancel <u>Einish</u> |

Finish.

## Adicionar as Dependências do ButterKnife.

- butterknife
- butterknife-compiler.

Veja o tutorial do ButterKnife no site.

## Adicionar um Fragment.

No pacote principal, clique com o botão direito e adicione uma nova Java Class.

| 👾 Android 👻               | ⊕ ≑   ‡- ⊮        | C MainActivity.java ×                 | ontent_main.xml × | app_bar_main.xml 🔅 | × 🙆 nav_header_main.xml ×  |
|---------------------------|-------------------|---------------------------------------|-------------------|--------------------|----------------------------|
| 🔻 🗖 арр                   |                   |                                       |                   |                    |                            |
| manifests                 | New               |                                       |                   |                    | G Java Class               |
| V 🗖 java                  | L . c Link C      | + + Project with Gradle               |                   |                    | Android resource file      |
| com.example.guarino.exemp |                   | · · · · · · · · · · · · · · · · · · · |                   | CH-V               | Android resource directory |
| MainActivity              | aloretrofi 🕅 Comu |                                       |                   | Ctrl+X             | 🖹 File                     |
|                           |                   |                                       |                   | Ctri+C             | 🛅 Package                  |

Crie a classe PrimeiroFragment, que deve herdar a classe Fragment. Porém, selecione o Fragment (android.support.v4.app) para manter a retrocompatibilidade.

|                   | Create New Class                                                                                                    |
|-------------------|----------------------------------------------------------------------------------------------------|
| <u>N</u> ame:     | PrimeiroFragment                                                                                                    |
| <u>(</u> ind:     | C Class                                                                                                    |
| uperclass:        | Fragment                                                                                                    |
| nterfaci 👝 a      | Fragment (android.app)                                                                                                    |
| ackage            | <ul> <li>Fragment (android.support.v4.app)</li> <li>FragmentableStreamMemento (com.sun.corba.se.impl.encoding.CDRInputStream</li> <li>FragmentActivity (android.support.v4.app)</li> </ul> |
| (isibility 🙆 🤉    | <ul> <li>FragmentContainer (android.app)</li> <li>FragmentContainer (android.support.v4.app)</li> </ul>                                                                                    |
| <u>A</u> odifie & | <ul> <li>FragmentContainerTransition (android.support.v4.app.FragmentTransition)</li> <li>FragmentContentDriver (com.sun.org.apache.xerces.internal.impl.XMLDocumentF</li> </ul>           |
|                   |                                                                                                    |
| Show Se           | lect Overrides <u>D</u> ialog                                                                                                    |
|                   |                                                                                                    |
|                   | OK Cancel Help                                                                                                    |
|                   |                                                                                                    |

A superclass deve ficar como na figura a seguir.

| <u>@</u>              | C                              | reate New Class            |                 | × |  |  |  |  |
|-----------------------|--------------------------------|----------------------------|-----------------|---|--|--|--|--|
| <u>N</u> ame:         | PrimeiroFragment               |                            |                 |   |  |  |  |  |
| <u>K</u> ind:         | Class                          | © Class                    |                 |   |  |  |  |  |
| <u>S</u> uperclass:   | android.support.v4.app.        | Fragment                   |                 |   |  |  |  |  |
| <u>Interface(s)</u> : |                                |                            |                 |   |  |  |  |  |
| <u>P</u> ackage:      | com.example.guarino.ex         | emploretrofitapp.exemplof  | ragmentapp      |   |  |  |  |  |
| <u>V</u> isibility:   | • P <u>u</u> blic              | O Package P <u>r</u> ivate |                 |   |  |  |  |  |
| <u>M</u> odifiers:    | One                            | O <u>A</u> bstract         | O <u>F</u> inal |   |  |  |  |  |
|                       |                                |                            |                 |   |  |  |  |  |
| Show Se               | elect Overrides <u>D</u> ialog |                            |                 |   |  |  |  |  |
|                       |                                |                            |                 |   |  |  |  |  |
|                       |                                |                            |                 |   |  |  |  |  |
|                       |                                | ок                         | Cancel Help     | , |  |  |  |  |

Clique em OK.

Adicione o evento onCreateView

| /**                                                                                                    |
|----------------------------------------------------------------------------------------------------|
| * Created by Guarino on 14/10/2017.                                                                                                    |
| */                                                                                                    |
|                                                                                                    |
| public class PrimeiroFragment extends Fragment {                                                                                                    |
|                                                                                                    |
| onCrea                                                                                                    |
| mot public Animation onCreateAnimation(transit, enter, ne Fragment                                                                                                    |
| morpublic void onCreate (savedInstanceState) {} Fragment                                                                                                    |
| molic View on Create View (inflater, container, savedInstanceState) [] Fragment                                                                                                    |
| public void on Create Context Menu (menu v menu Info) / Fragment                                                                                                    |
| - public vold oneredeconcerence and a second of the second of the second |
| mon public vold oncreateOptionsMenu (menu, inflater) {} fragment                                                                                                    |
| molic void onActivityCreated (savedInstanceState) [] Fragment                                                                                                    |
| mei public void onViewCreated (view, savedInstanceState) { Fragment π                                                                                                    |
| $\mathbb{W}^{-1}$ public volu onviewcicated (view, savedinstancestate) { fragment $\pi$                                                                                                    |

O código inicialmente deve ficar como segue:

```
public class PrimeiroFragment extends Fragment {
    @Nullable
    @Override
    public View onCreateView(LayoutInflater inflater, @Nullable ViewGroup
    container, @Nullable Bundle savedInstanceState) {
        View view = super.onCreateView(inflater, container, savedInstanceState);
        ButterKnife.bind(this, view);
        return view;
    }
}
```

Agora, devemos criar o resource do fragment. Na pasta layout, botão direito > Layout resource file.

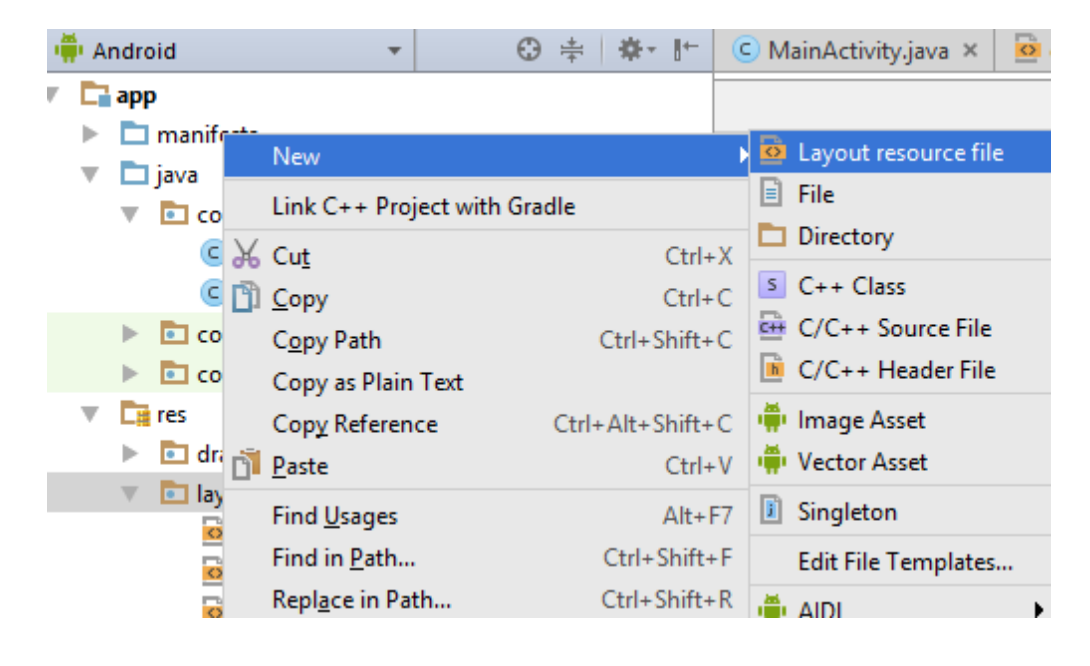

## Adicione o fragment\_primeiro

| <b>@</b>                                                                                                    |                           | N        | lew Resource File           | ×           |
|----------------------------------------------------------------------------------------------------|---------------------------|----------|-----------------------------|-------------|
| <u>F</u> ile name:                                                                                                    | fragment_primeiro         |          |                             |             |
| Root <u>e</u> lement:                                                                                                    | LinearLayout              |          |                             |             |
| Source set:                                                                                                    | main                      |          | <b>•</b>                    |             |
| Directory name:                                                                                                    | layout                    |          |                             |             |
| A <u>v</u> ailable qualifier                                                                                                    | 5:                        |          | C <u>h</u> osen qualifiers: |             |
| Country Code<br>Country Code<br>Cocale<br>Layout Directi<br>Smallest Scree<br>Screen Width<br>Screen Height<br>Size<br>Ratio<br>Crientation<br>UI Mode<br>Night Mode<br>Density | e<br>ion<br>en Width<br>t | >><br><< | Nothing to show             |             |
|                                                                                                    |                           |          | ок                          | Cancel Help |

Clique em OK.

```
Remova a linha
<?xml version="1.0" encoding="utf-8"?>
do fragment. Deixe o fragment como segue.
```

```
<LinearLayout xmlns:android="http://schemas.android.com/apk/res/android"
   xmlns:tools="http://schemas.android.com/tools"
   android:orientation="vertical" android:layout width="match parent"
   android:layout_height="match_parent"
   android:padding="16dp"
   tools:context=
"com.example.guarino.exemploretrofitapp.exemplofragmentapp.PrimeiroFragment"
   >
    <TextView
        android:layout_width="match_parent"
        android:layout_height="wrap_content"
        android:text="Digite o nome: "/>
    <EditText
        android: layout width="match parent"
        android: layout height="wrap content"
        android:id="@+id/edtNome"/>
    <Button
        android:layout width="match parent"
        android: layout height="wrap content"
        android:text="Próximo"
        android:id="@+id/btnProximo"/>
</LinearLayout>
```

#### Altere o onCreateView do PrimeiroFragment para

```
public View onCreateView(LayoutInflater inflater, @Nullable ViewGroup container,
@Nullable Bundle savedInstanceState) {
    View view = inflater.inflate(R.layout.fragment_primeiro, container,
false);
    ButterKnife.bind(this, view);
    return view;
  }
```

#### Alterando a MainActivity para aceitar Fragments.

Abra o arquivo app\_bar\_main.xml.

Procure pela linha

```
<include layout="@layout/content_main" />
```

Remova esta linha.

...

Adicione o bloco a seguir do fechamento do AppBarLayout, ou seja, no lugar da linha removida.

```
<FrameLayout
    android:layout_width="match_parent"
    android:layout_height="match_parent"
    android:id="@+id/fragment_main">
    </FrameLayout>
```

Em seguida, coloque o AppBarLayout e o FrameLayout dentro de um LinearLayout.

```
<FrameLayout
    android:layout_width="match_parent"
    android:layout_height="match_parent"
    android:id="@+id/fragment_main">
    </FrameLayout>
```

</LinearLayout>

. . . . .

Na MainActivity, no fechamento do OnCreate, adicione a chamada do Fragment.

```
@Override
protected void onCreate(Bundle savedInstanceState) {
    super.onCreate(savedInstanceState);
    setContentView(R.layout.activity_main);
    Toolbar toolbar = (Toolbar) findViewById(R.id.toolbar);
    setSupportActionBar(toolbar);
    FloatingActionButton fab = (FloatingActionButton) findViewById(R.id.fab);
    fab.setOnClickListener(new View.OnClickListener() {
        @Override
        public void onClick(View view) {
            Snackbar.make(view, "Replace with your own action",
Snackbar. LENGTH LONG)
                    .setAction("Action", null).show();
        }
    });
    DrawerLayout drawer = (DrawerLayout) findViewById(R.id.drawer layout);
    ActionBarDrawerToggle toggle = new ActionBarDrawerToggle(
            this, drawer, toolbar, R.string.navigation drawer open,
R.string.navigation drawer close);
    drawer.setDrawerListener(toggle);
    toggle.syncState();
    NavigationView navigationView = (NavigationView)
findViewById(R.id.nav view);
    navigationView.setNavigationItemSelectedListener(this);
    FragmentManager fragmentManager = getSupportFragmentManager();
   FragmentTransaction transaction = fragmentManager.beginTransaction();
    transaction.add(R.id.fragment main, new PrimeiroFragment());
    transaction.commit();
```

### Execute a aplicação.

Irá aparecer o Fragment dentro da Activity.

Adicionando o segundo fragment. Adicione uma nova Java Classe no pacote principal.

| R                                    | Cr                       | eate New Class              |                 | ×   |  |  |  |  |
|--------------------------------------|--------------------------|-----------------------------|-----------------|-----|--|--|--|--|
| <u>N</u> ame:                        | SegundoFragment          |                             |                 |     |  |  |  |  |
| <u>K</u> ind:                        | Class                    | C Class                     |                 |     |  |  |  |  |
| <u>S</u> uperclass:                  | android.support.v4.app.f | ragment                     |                 |     |  |  |  |  |
| Interface(s):                        |                          |                             |                 |     |  |  |  |  |
| <u>P</u> ackage:                     | com.example.guarino.ex   | emploretrofitapp.exemplofra | gmentapp        |     |  |  |  |  |
| <u>V</u> isibility:                  | • P <u>u</u> blic        | Package P <u>r</u> ivate    |                 |     |  |  |  |  |
| <u>M</u> odifiers:                   | <ul> <li>None</li> </ul> | O <u>A</u> bstract          | O <u>F</u> inal |     |  |  |  |  |
|                                      |                          |                             |                 |     |  |  |  |  |
| Show Select Overrides <u>D</u> ialog |                          |                             |                 |     |  |  |  |  |
|                                      |                          | ОК                          | Cancel H        | elp |  |  |  |  |

Na pasta layout, crie o resource para o fragment.

| 2                                                                                                    |                           | N  | lew Resource File           | ×           |
|----------------------------------------------------------------------------------------------------|---------------------------|----|-----------------------------|-------------|
| <u>F</u> ile name:                                                                                                    | fragment_segundo          |    |                             |             |
| Root <u>e</u> lement:                                                                                                    | LinearLayout              |    |                             |             |
| <u>S</u> ource set:                                                                                                    | main                      |    | <b>•</b>                    |             |
| Directory name:                                                                                                    | layout                    |    |                             |             |
| A <u>v</u> ailable qualifier                                                                                                    | 'S:                       |    | C <u>h</u> osen qualifiers: |             |
| <ul> <li>Country Code</li> <li>Network Code</li> <li>Locale</li> <li>Layout Direct</li> <li>Smallest Scree</li> <li>Screen Width</li> <li>Screen Heigh</li> <li>Size</li> <li>Ratio</li> <li>Orientation</li> <li>UI Mode</li> <li>Night Mode</li> <li>Density</li> </ul> | e<br>ion<br>en Width<br>t | >> | Nothing to show             |             |
|                                                                                                    |                           |    | ок                          | Cancel Help |

Volte no SegundoFragment e adicione o onCreateView.

```
public class SegundoFragment extends Fragment {
    @Nullable
    @Override
    public View onCreateView(LayoutInflater inflater, @Nullable ViewGroup
    container, @Nullable Bundle savedInstanceState) {
        View view = inflater.inflate(R.layout.fragment_segundo, container,
        false);
        ButterKnife.bind(this, view);
        return view;
    }
}
```

Abra o fragment\_segundo e remova a linha

<?xml version="1.0" encoding="utf-8"?>

Altere o arquivo para...

```
<LinearLayout xmlns:android="http://schemas.android.com/apk/res/android"
    xmlns:tools="http://schemas.android.com/tools"
    android:orientation="vertical" android:layout_width="match_parent"
    android:layout_height="match_parent"
    android:padding="16dp"
tools:context="com.example.guarino.exemploretrofitapp.exemplofragmentapp.Segundo
Fragment"
    >
```

```
<TextView
android:layout_width="match_parent"
android:layout_height="wrap_content"
android:text="Segundo fragment"/>
```

</LinearLayout>

Abra o arquivo activity\_main\_drawer.xml na pasta menu.

Altere os dois primeiros itens para chamar os dois fragments. Comente os demais itens.

```
android:title="Segundo Fragment" />
</group>
<!--<item android:title="Communicate">-->
<!--<menu>-->
<!--<item-->
<!--android:id="@+id/nav share"-->
<!--android:icon="@drawable/ic_menu_share"-->
<!--android:title="Share" />-->
<!--<item-->
<!--android:id="@+id/nav send"-->
<!--android:icon="@drawable/ic_menu_send"-->
<!--android:icon="@drawable/ic_menu_send"-->
<!--android:title="Send" />-->
<!--</menu>-->
<!--</pre>
```

#### </menu>

Abra a MainActivity e altere a chamada do menu que fica no evento onNavigationItemSelected

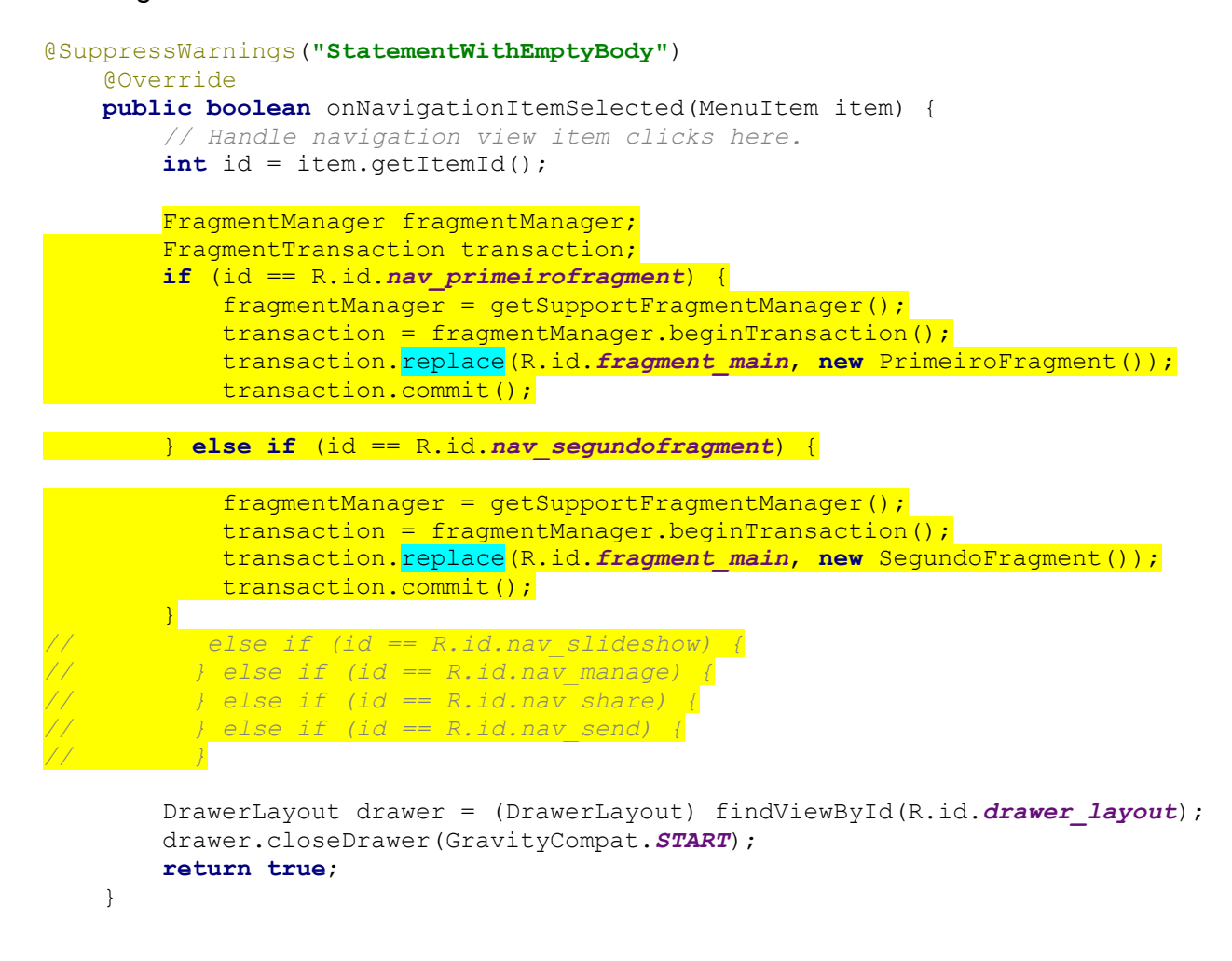

#### **Execute a aplicação.** Chame o primeiro fragment.

Chame o segundo fragment.